## i>Clicker registration on CHIP

1. Open the course WEB site using the drop-down list box on the Physics Department web site (or your bookmarks): <u>http://www.physics.purdue.edu/</u>

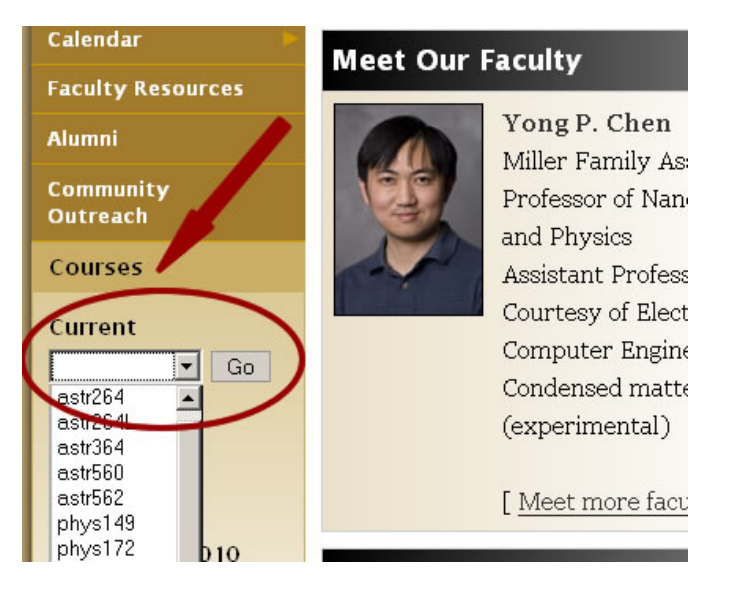

2.. Login into your CHIP grade book from the course web site

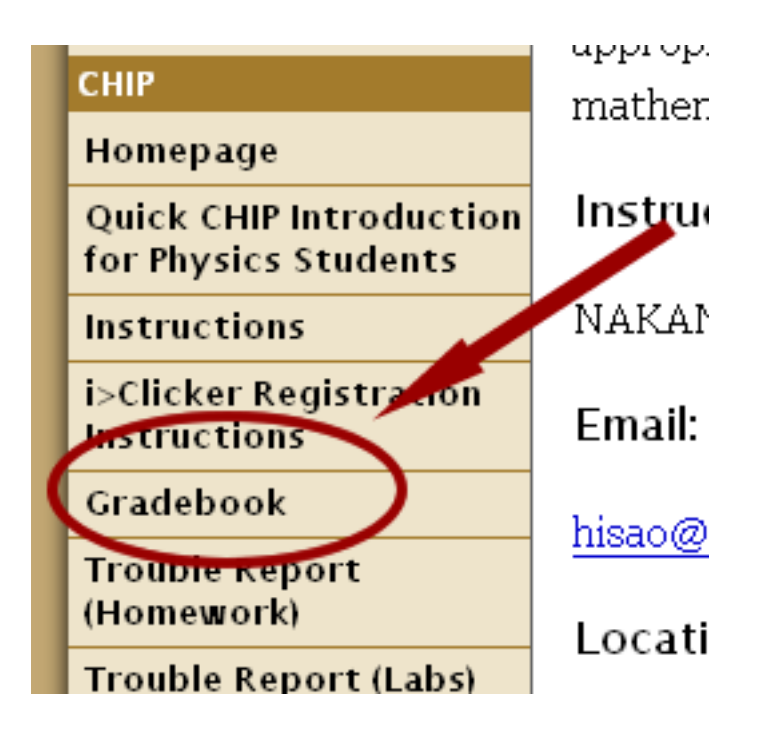

3. Enter your i>Clicker ID into respective area on your Grade book page. ID is a hexadecimal number on back (bottom) of your i>Clicker, it consists of digits 0-9 and letters A-F (i.e. 0 is zero, not letter O).

| (Select score/data type)<br>Course Grade Components<br>Course Total<br>Exams<br>Final Exam<br>Grade<br>LabChkPt                                                  | H                         |
|----------------------------------------------------------------------------------------------------|---------------------------|
| LabWebAssign<br>Labs (Checkpoints)<br>Labs (WebAssign)<br>Lecture Quiz<br>Messages<br>Recitation Quiz<br>Roster Information<br>StudentData<br>Webassign Homework |                           |
| View Scores/Data                                                                                                    | View Running Totals Reset |
| Change My Password<br>You don't have an iClicker<br>Add following ID                                                                                             | registered now            |

4. Your i>Clicker is now registered.